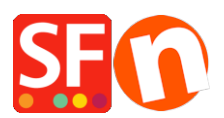

Wissensdatenbank > Zahlungsmöglichkeiten > Moneris (Kanada) e-Select Plus Zahlung in meinem Shop einrichten

## Moneris (Kanada) e-Select Plus Zahlung in meinem Shop einrichten

Merliza N. - 2021-12-08 - Zahlungsmöglichkeiten

## STEP 1. Bereiten Sie Ihre Shop-ID und Ihr API-Token vor.

Hinweis: Sie müssen ein Moneris Gateway Händlerkonto haben.

- Melden Sie sich bei Ihrem Moneris-Konto - Merchant Resource Center an, um ein API-Token zu erhalten.

- Gehen Sie zu Mein Konto und klicken Sie auf das Dropdown-Menü ADMIN -> klicken Sie dann auf "Shop-Einstellungen" und klicken Sie auf die Schaltfläche zum Generieren eines API-Tokens.

## STEP 2. Moneris eSelect Plus in ShopFactory einrichten

- Öffnen Sie Ihren Shop in ShopFactory

- Klicken Sie auf das zentrale Dropdown-Menü -> wählen Sie "Akzeptierte Zahlungsmethoden".

- Markieren Sie in der Liste der Zahlungsanbieter das Kontrollkästchen "eSelect Plus".

- Klicken Sie auf die Schaltfläche "Weiter

- Geben Sie im Einrichtungsdialog von eSelect Plus Ihre Shop-ID und Ihr API-Token ein und wählen Sie Ihre Shop-Währung aus - aktivieren Sie dann die von Ihrem Händlerkonto unterstützten Kreditkartentypen

\*\*\* Es ist wichtig, dass Sie bestätigen, ob Sie die Sandbox-Testumgebung oder die Produktionsumgebung verwenden. Bitte überprüfen Sie mit Moneris, ob Ihr Händlerkonto in der Live-Umgebung verwendet werden kann.

Um auf den Sandbox-Testserver zu verweisen, fügen Sie einfach TEST vor Ihrer Shop-ID hinzu, zum Beispiel TESTstore1

Weitere Informationen zum Testen einer Lösung finden Sie unter https://developer.moneris.com/More/Testing/Testing%20a%20Solution

| Payment Wizard - Manual pay | yment                     |                                                                             |
|-----------------------------|---------------------------|-----------------------------------------------------------------------------|
| Payment methods a           | ccepted                   |                                                                             |
| Payment settings            |                           |                                                                             |
| eSELECTplus:                |                           |                                                                             |
| Account details             |                           |                                                                             |
| Store ID:                   | TESTstore1                | add TEST (in caps) to your Store                                            |
| API Token:                  |                           | ID if you want to point to the                                              |
| Currency                    | Canadian Dollar (CAD) C\$ | sandbox testing environment                                                 |
|                             |                           | <ul> <li>paste your API token</li> <li>select your shop currency</li> </ul> |
|                             | Set currencies            | <ul> <li>tick the credit card payments you</li> </ul>                       |
| Payment method              |                           | can accept                                                                  |
| American Exprèss            | + 🔽 0.00 %                |                                                                             |
| Diners                      | + 🗸 0.00 %                |                                                                             |
| Discover                    |                           | 1                                                                           |
| 🔲 ЈСВ                       |                           | $\leftarrow$                                                                |
| Mastercard                  | + 🗸 0.00 %                |                                                                             |
| 🗹 Visa                      | + 🗸 0.00 %                |                                                                             |

Wenn Sie bereit sind, live zu gehen, entfernen Sie einfach den Eintrag TEST aus Ihrer Store ID. Dadurch wird die Transaktion auf die Produktion umgestellt.

- Klicken Sie auf die Schaltfläche Weiter
- Klicken Sie auf Fertigstellen.

- Speichern und veröffentlichen Sie Ihren Shop erneut, damit die Änderungen online hochgeladen werden.

Sie können nun Kreditkartenzahlungen über Moneris (Kanada) e-Select Plus Zahlungsgateway akzeptieren.

- Geben Sie eine Testbestellung in Ihrem Shop auf

- Auf der Warenkorbseite kann der Käufer seine Zahlungsoption auswählen (die von e-Select Plus verarbeitet wird):

|                                                                                                    |                                 | Continue shopping                             |
|----------------------------------------------------------------------------------------------------|---------------------------------|-----------------------------------------------|
| 1. My cart                                                                                           |                                 | Subtotal: Can\$199.00                         |
| This is a product P11<br>Option 2: Choice 1                                                          | Can\$199.00 x 1 Calculate       | Can\$199.00 🗙                                 |
| 2. Select a shipping method                                                                          |                                 | Subtotal: Can\$22.26                          |
| Canada 🔹 British Columbia                                                                            | ▼ V5K 1M9 Show shipping metho   | ods                                           |
| • FEDEX GROUND (Can\$22.26)                                                                          | FEDEX EXPRESS SAVER (Can\$45.1  | 19) FEDEX 2 DAY (Can\$53.78)                  |
| STANDARD OVERNIGHT                                                                                   | PRIORITY OVERNIGHT (Can\$62.9   | 1) FIRST OVERNIGHT (Can\$78.52)               |
| (Can\$61.28)                                                                                         | Canada Post (Can\$66.73)        |                                               |
| 3. Select a payment method                                                                           |                                 |                                               |
| Visa                                                                                                 | American Express                | Mastercard                                    |
|                                                                                                    |                                 |                                               |
| Diners                                                                                               | PayPar PayPal                   | Bank transfer                                 |
| Diners     Pay on invoice                                                                            | PayPar PayPal                   | Bank transfer                                 |
| Pay on invoice                                                                                       | PayPar PayPal                   | GST 5% (inc): Can\$1.06                       |
| Diners     Pay on invoice      ESELECT     PLUS                                                      | I am eligible for tax exemption | GST 5% (inc): Can\$1.06<br>Total: Can\$221.26 |
| Diners     Pay on invoice      ESelect      Ve use eSELECTplus to securely     process your payment. | I am eligible for tax exemption | GST 5% (inc): Can\$1.06<br>Total: Can\$221.26 |
| Diners     Pay on invoice      ESELECTplus to securely process your payment.                         | I am eligible for tax exemption |                                               |